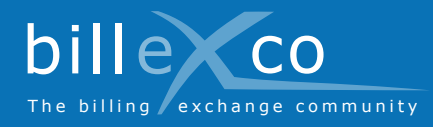

# Registrazione

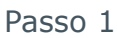

- 1. Accedere a www.billexco.com
- 2. Fare clic su «Si registri»

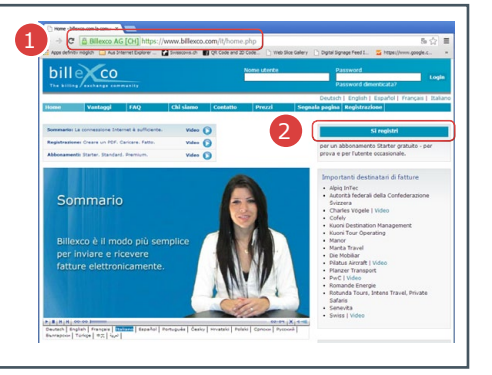

### Passo 2

- **3.** Immettere la ragione sociale della propria azienda e verificare se è già registrata
- → Se la propria azienda si trova nell'elenco (→) ma non si conoscono i dati di login, rivolgersi a helpdesk@billexco.com
- 4. Compilare il modulo di registrazione
- ➔ Tenere a mente la grafia del nome utente e della password selezionati
- → Terminata la registrazione sarà inviata un'email di conferma da pdfbilling@billexco.com

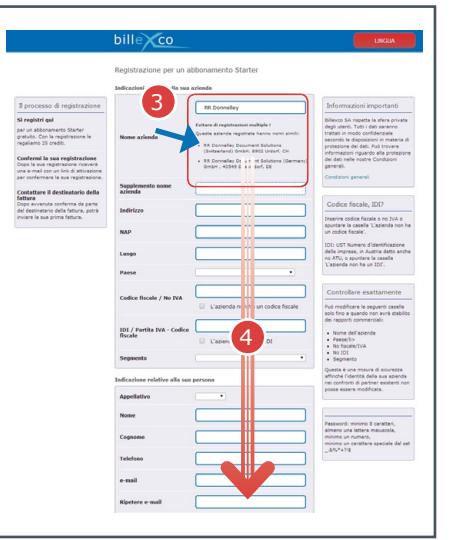

### Passo 3

**5.** Fare clic sul link di attivazione nell'e-mail di conferma

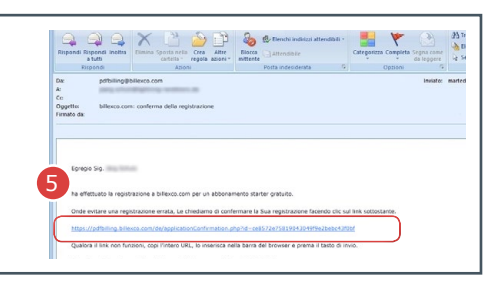

Guida

?

- Passo 4
- 6. Accedere a www.billexco.com
- Effettuare il login con il proprio utente e la password (cfr. passo 2)
- → Fare attenzione a maiuscole e minuscole!

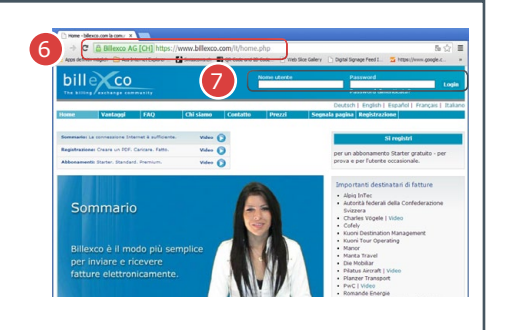

## Billexco S.p.A.

Le informazioni utili

sono disponibili qui: • Video in numerose

sulla pagina iniziale di «www.billexco.

lingue

com»

helpdesk@billexco.com www.billexco.com